## ภาคผนวก ก

คู่มือการติดตั้งโปรแกรม

 ติดตั้งโปรแกรม FileZilla เพื่อลงระบบการพัฒนาเว็บแอปพลิเคชันสำหรับบริหารจัดการ การซื้อขายและสต๊อกสินค้า เครื่องมือทางการแพทย์ ห้างหุ้นส่วนจำกัด เจ. อาร์ แพทย์ภัณฑ์

| - <u></u>                                                                                                    | 🚾 🔂 🕸 🖾                                                                                                    |                                                                                                    | - <b>6</b>        |                  |              |                    |             |          |       |
|----------------------------------------------------------------------------------------------------|----------------------------------------------------------------------------------------------------|----------------------------------------------------------------------------------------------------|-------------------|------------------|--------------|--------------------|-------------|----------|-------|
| Host:                                                                                                    | Username:                                                                                                    | Password:                                                                                                    | F                 | Port:            | Quickconnect | -                  |             |          |       |
|                                                                                                    |                                                                                                    |                                                                                                    |                   |                  |              |                    |             |          |       |
|                                                                                                    |                                                                                                    |                                                                                                    |                   |                  |              |                    |             |          |       |
|                                                                                                    |                                                                                                    |                                                                                                    |                   |                  |              |                    |             |          |       |
| Local site: C:\                                                                                                    |                                                                                                    |                                                                                                    | ~                 | Remote site      |              |                    |             |          |       |
| Desktop                                                                                                    |                                                                                                    |                                                                                                    |                   |                  |              |                    |             |          |       |
| - 🗄 Documents                                                                                                    |                                                                                                    |                                                                                                    |                   |                  |              |                    |             |          |       |
| 🖮 🧢 This PC                                                                                                    |                                                                                                    |                                                                                                    |                   |                  |              |                    |             |          |       |
|                                                                                                    |                                                                                                    |                                                                                                    |                   |                  |              |                    |             |          |       |
| ⊞- e D:<br>⊞ E: (New)                                                                                                    | (olume)                                                                                                    |                                                                                                    |                   |                  |              |                    |             |          |       |
| E: (New )                                                                                                    | /olume)                                                                                                    |                                                                                                    |                   |                  |              |                    |             |          |       |
|                                                                                                    |                                                                                                    |                                                                                                    |                   |                  |              |                    |             |          |       |
| Filename F                                                                                                    | ilesize Filetype                                                                                                    | Last modified                                                                                                    | ^                 | Filename         | ^            | Filesize Filetype  | Last modifi | Permissi | Owner |
| _                                                                                                    |                                                                                                    |                                                                                                    |                   |                  |              |                    |             |          |       |
| <u> </u>                                                                                                    |                                                                                                    |                                                                                                    |                   |                  |              |                    |             |          |       |
| \$Recycle.Bin                                                                                                    | File folder                                                                                                    | 12-Nov-19 8:3                                                                                                    |                   |                  |              | Not connected to a | any server  |          |       |
| <ul> <li></li> <li>\$Recycle.Bin</li> <li>adobeTemp</li> </ul>                                                                                                    | File folder<br>File folder                                                                                                    | 12-Nov-19 8:3<br>19-Nov-19 12:                                                                                                    |                   |                  |              | Not connected to a | any server  |          |       |
| <ul> <li></li> <li>\$Recycle.Bin</li> <li>adobeTemp</li> <li>composer</li> </ul>                                                                                                    | File folder<br>File folder<br>File folder                                                                                                    | 12-Nov-19 8:3<br>19-Nov-19 12:<br>21-Nov-19 1:5                                                                                                    |                   |                  |              | Not connected to a | any server  |          |       |
| <br>\$Recycle.Bin<br>adobeTemp<br>composer<br>Config.Msi                                                                                                    | File folder<br>File folder<br>File folder<br>File folder                                                                                                    | 12-Nov-19 8:3<br>19-Nov-19 12:<br>21-Nov-19 1:5<br>28-Apr-20 9:57                                                                                                    |                   |                  |              | Not connected to a | any server  |          |       |
| <ul> <li>.</li> <li>\$Recycle.Bin</li> <li>adobeTemp</li> <li>composer</li> <li>Config.Msi</li> <li>Documents</li> </ul>                                                                                                    | File folder<br>File folder<br>File folder<br>File folder<br>File folder                                                                                                    | 12-Nov-19 8:3<br>19-Nov-19 12:<br>21-Nov-19 1:5<br>28-Apr-20 9:57                                                                                                    |                   |                  |              | Not connected to a | any server  |          |       |
| <br>\$Recycle.Bin<br>adobeTemp<br>composer<br>Config.Msi<br>Documents<br>Intel                                                                                                    | File folder<br>File folder<br>File folder<br>File folder<br>File folder<br>File folder                                                                                                 | 12-Nov-19 8:3<br>19-Nov-19 12:<br>21-Nov-19 1:5<br>28-Apr-20 9:57<br>11-Nov-19 9:5                                                                                              |                   |                  |              | Not connected to a | any server  |          |       |
| \$Recycle.Bin adobeTemp composer Config.Msi Documents Intel MSOCache                                                                                                    | File folder<br>File folder<br>File folder<br>File folder<br>File folder<br>File folder<br>File folder                                                                                  | 12-Nov-19 8:3<br>19-Nov-19 12<br>21-Nov-19 1:5<br>28-Apr-20 9:57<br>11-Nov-19 9:5<br>11-Nov-19 9:5                                                                              |                   |                  |              | Not connected to a | any server  |          |       |
| " SRecycle.Bin adobeTemp composer Config.Msi Documents Intel MSOCache OneDriveTe                                                                                                    | File folder<br>File folder<br>File folder<br>File folder<br>File folder<br>File folder<br>File folder<br>File folder                                                                   | 12-Nov-19 8:3<br>19-Nov-19 12:<br>21-Nov-19 1:5<br>28-Apr-20 9:57<br>11-Nov-19 9:5<br>02-May-20 4:3                                                                             |                   |                  |              | Not connected to a | any server  |          |       |
| SRecycle.Bin     SRecycle.Bin     adobeTemp     composer     Config.Msi     Documents     Intel     MSOCache     OneDriveTe     PerfLogs     T                                                                                                    | File folder<br>File folder<br>File folder<br>File folder<br>File folder<br>File folder<br>File folder<br>File folder                                                                   | 12-Nov-19 83<br>19-Nov-19 12<br>21-Nov-19 15<br>28-Apr-20 9:57<br>11-Nov-19 9:5<br>02-May-20 4:3<br>19-Mar-19 11                                                                |                   |                  |              | Not connected to a | any server  |          |       |
| SRecycle.Bin     adobeTemp     composer     Config.Msi     Documents     Intel     MSOCache     OneDriveTe     PerfLogs     Program Files                                                                                                    | File folder<br>File folder<br>File folder<br>File folder<br>File folder<br>File folder<br>File folder<br>File folder                                                                   | 12-Nov-19 83<br>19-Nov-19 12<br>21-Nov-19 15<br>28-Apr-20 9:57<br>11-Nov-19 9:5<br>02-May-20 4:3<br>19-Mar-19 11<br>25-Apr-20 11:5                                              | ~                 | <                |              | Not connected to a | any server  |          |       |
| "     "     SRecycle.Bin     adobeTemp     composer     Config.Msi     Documents     Intel     MSOCache     OneDriveTe     PerfLogs     Program Files 7 files and 17 directoria                                                                                                    | File folder<br>File folder<br>File folder<br>File folder<br>File folder<br>File folder<br>File folder<br>File folder<br>File folder<br>File folder                                     | 12-Nov-19 8.3<br>19-Nov-19 12<br>21-Nov-19 15<br>28-Apr-20 9:57<br>11-Nov-19 9:5<br>11-Nov-19 9:5<br>02-May-20 4:3<br>19-Mar-19 11<br>25-Apr-20 11:5<br>01,634 bytes            | ~                 | <<br>Not connect | ed.          | Not connected to a | any server  |          |       |
| SRecycle.Bin     SRecycle.Bin     adobeTemp     composer     Config.Msi     Documents     Intel     MSOCache     OneDriveTe     PerfLogs     Program Files     'files and 17 directorii Server/Local file                                                                                                    | File folder<br>File folder<br>File folder<br>File folder<br>File folder<br>File folder<br>File folder<br>File folder<br>File folder<br>St. Total size: 4,879,8<br>Direc Remot          | 12-Nov-19 8.3<br>19-Nov-19 12<br>21-Nov-19 15<br>28-Apr-20 9:57<br>11-Nov-19 9:5<br>11-Nov-19 9:5<br>02-May-20 4:3<br>19-Mar-19 11<br>25-Apr-20 11:5<br>01,634 bytes<br>te file | Size Priority Sta | <<br>Not connect | ed.          | Not connected to a | any server  |          |       |
| Grand Content of the second second seco | File folder<br>File folder<br>File folder<br>File folder<br>File folder<br>File folder<br>File folder<br>File folder<br>File folder<br>File folder<br>Es. Total size: 4,879,8<br>Direc | 12-Nov-19 8.3<br>19-Nov-19 12<br>21-Nov-19 15<br>28-Apr-20 9:57<br>11-Nov-19 9:5<br>02-May-20 4:3<br>19-Mar-19 11<br>25-Apr-20 11:5<br>01.634 bytes<br>te file                  | Size Priority Sta | <<br>Not connect | ed.          | Not connected to a | any server  |          |       |

## **ภาพที่ ก.1** เมื่อเปิดโปรแกรมแล้ว จะได้ดังรูปภาพนี้

- 2. ทำการเชื่อมต่อ Server โฮตส์
  - ให้กรอกข้อมูล Host : cis-training.com
  - Post: 2121
  - Logon Type ให้เลือก Normal
  - Username และ Password ได้จากที่ลงทะเบียนซื้อโฮสติ้งไว้

| Host:                                  |        | Username:         | Password:  | Po            | ort:        | Quickconnect 💌                  |         |        |        |        |
|----------------------------------------|--------|-------------------|------------|---------------|-------------|---------------------------------|---------|--------|--------|--------|
|                                        | Site M | 202007            |            |               |             |                                 |         | ~      | -      |        |
|                                        | Select | entro             |            |               | Caparal A.I |                                 |         | ~      |        |        |
|                                        |        | My Sites          |            |               | Dente and   | anced Transfer Settings Char    | set     |        |        |        |
|                                        | L      | New site          |            |               | Protocol:   | FTP - File Transfer Protocol    | Dent    | 2121   |        |        |
|                                        |        |                   |            |               | HOST        | cis-training.com                | Port:   | 2121   |        |        |
| Local site: C:\                        |        |                   |            |               | Encryption: | Use explicit FIP over TLS if av | ailable | ~      |        |        |
| Desktop     Docum                      | ne     |                   |            |               | Logon Type: | Normal                          |         | $\sim$ |        |        |
| 🖨 🍠 This PC                            |        |                   |            |               | User:       | dmmt@cis-training.com           |         |        |        |        |
| ⊞-• <b>s</b> > C:<br>⊞-• <b>s</b> > D: |        |                   |            |               | Password:   | •••••                           |         |        |        |        |
| ⊞ 👡 E: (                               | N      |                   |            |               |             |                                 |         |        |        |        |
|                                        |        |                   |            |               | Background  | color: None V                   |         |        |        |        |
| Filename                               |        |                   |            |               | Comments:   |                                 |         |        | rmissi | Owner/ |
|                                        |        | New site          | New folder |               |             |                                 |         | ^      |        |        |
| adobeTemp                              |        | New Pookmark      | Ponamo     |               |             |                                 |         |        |        |        |
| composer                               |        | New BOOKINAIK     | Nename     |               |             |                                 |         |        |        |        |
| Config.Msi Documents                   |        | Delete            | Duplicate  |               |             |                                 |         | ~      |        |        |
| Intel                                  |        |                   |            |               |             | Connect OK                      |         | Cancel |        |        |
| 7 files and 17 dire                    | d      |                   |            |               | 1           |                                 |         |        | 4      |        |
| Server/Local file                      |        | Direc Remote file | Size       | Priority Stat | us          |                                 |         |        |        |        |

ภาพที่ ก.2 ทำการเชื่อมต่อ Server โดยการ Login ผ่าน Host

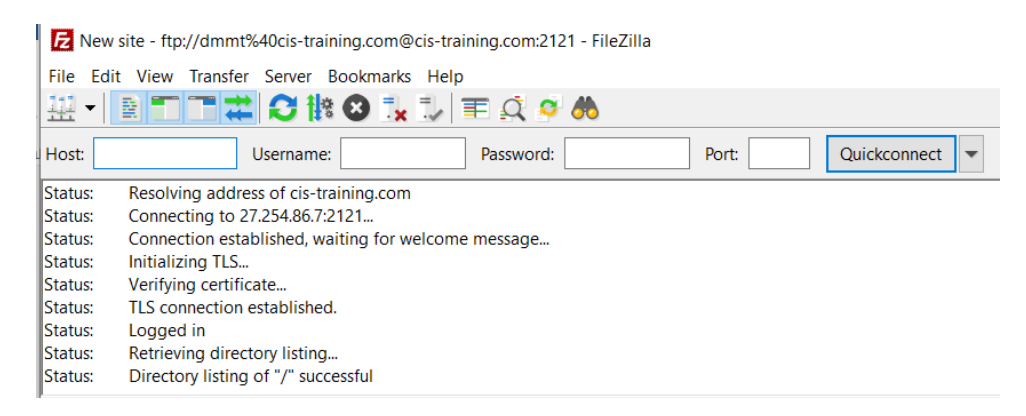

**ภาพที่ ก.3** แสดงสถานะเชื่อมต่อเว็บ Server สำเร็จ

3. ทำการเลือกโฟลเดอร์หรือไฟล์ที่ส่วน Local Site (1) แล้วลากโฟลเดอร์ไปใส่ไว้ในส่วน

Remote site (2)

| 🛃 New site - f                                                                                                    | tp://dmmt%40cis-training.co                                                                                                    | om@cis-training.com:2121 -                                                             | FileZilla         |                                                                                                    |          |                                                                         |                                                                 | - 0                                                 | ×                                                   |
|----------------------------------------------------------------------------------------------------|----------------------------------------------------------------------------------------------------|----------------------------------------------------------------------------------------|-------------------|----------------------------------------------------------------------------------------------------|----------|-------------------------------------------------------------------------|-----------------------------------------------------------------|-----------------------------------------------------|-----------------------------------------------------|
| File Edit Viev                                                                                                    | w Transfer Server Bookm                                                                                                    | narks Help                                                                             |                   |                                                                                                    |          |                                                                         |                                                                 |                                                     |                                                     |
| ₩                                                                                                    | ■ <b>= # C</b> ik Ø                                                                                                    | 🏗 🗊 🏗 🔍 🤗 🖉                                                                            | 6                 |                                                                                                    |          |                                                                         |                                                                 |                                                     |                                                     |
| Host:                                                                                                    | Username:                                                                                                    | Password:                                                                              | Pc                | rt: Quickconne                                                                                                    | ect 💌    |                                                                         |                                                                 |                                                     |                                                     |
| Status: Reso<br>Status: Conn<br>Status: Conn<br>Status: Initia<br>Status: Verif<br>Status: TLS o<br>Status: LSg<br>Status: Retri<br>Status: Direo | lving address of cis-training,<br>tecting to 27.254.86.7/2121<br>tection established, waiting f<br>lizing TLS<br>ying certificate<br>onnection established.<br>ted in<br>eving directory listing<br>tory listing of "/" successful | com<br>for welcome message                                                             |                   |                                                                                                    |          |                                                                         |                                                                 |                                                     | ~                                                   |
| Local site: C\v                                                                                                    | amph) htdocs) ir-new)                                                                                                    |                                                                                        |                   | Remote site: /                                                                                                    |          |                                                                         |                                                                 |                                                     |                                                     |
|                                                                                                    | <ul> <li>doctor</li> <li>ing</li> <li>JR</li> <li>jr-new</li> <li>shop_doctor</li> <li>webalizer</li> <li>xampp</li> <li>ing</li> </ul>                                                                                            |                                                                                        |                   | C cgi-bin<br>cgi-bin<br>c | (2       |                                                                         |                                                                 |                                                     |                                                     |
| Filename                                                                                                    | Filesize Filetype                                                                                                    | Last modified                                                                          | ^                 | Filename                                                                                                    | Filesize | Filetype                                                                | Last modifi                                                     | Permissi                                            | Owner/0                                             |
|                                                                                                    | File folder<br>File folder<br>File folder<br>File folder<br>File folder                                                                                                    | 30-Apr-20 8:31<br>28-Apr-20 5:58<br>27-Apr-20 3:44<br>24-Apr-20 1:38<br>24-Apr-20 1:38 |                   | <ul> <li>cgi-bin</li> <li>dbapp612</li> <li>jr-new</li> <li>shop_doctor</li> <li>webpro603</li> </ul>                                                                                                    |          | File folder<br>File folder<br>File folder<br>File folder<br>File folder | 21-Jan-18 6<br>27-Mar-19<br>01-May-20<br>07-Apr-20<br>28-Feb-18 | flcdmpe<br>flcdmpe<br>flcdmpe<br>flcdmpe<br>flcdmpe | ftp ftp<br>ftp ftp<br>ftp ftp<br>ftp ftp<br>ftp ftp |
| fonts                                                                                                    | File folder                                                                                                    | 11-Apr-20 12:1                                                                         | ~                 | <                                                                                                    |          |                                                                         |                                                                 |                                                     | >                                                   |
| 49 files and 13 c                                                                                                    | directories. Total size: 637,53                                                                                                    | 1 bytes                                                                                |                   | 5 directories                                                                                                    |          |                                                                         |                                                                 |                                                     |                                                     |
| Server/Local file                                                                                                    | e Direc Remote                                                                                                    | e file S                                                                               | ize Priority Stat | us                                                                                                    |          |                                                                         |                                                                 |                                                     |                                                     |

**ภาพที่ ก.4** หน้าอัพโหลดข้อมูลเว็บลง Host

4. ลงชื่อเข้าใช้เว็บ <u>http://dmmt.cis-training.com/phpmyadmin/</u> เพื่อจัดการฐานข้อมูล

| ← → G @ dmmt.cis-training.com/phpmyadmin/                        |                                                                                                    | 1 (CTRACROM (1997) 1 🐱 🐸 🔛 🛪 |
|------------------------------------------------------------------|----------------------------------------------------------------------------------------------------|------------------------------|
| 📰 uul 🧧 ant. 🚺 Work Fram Hame   🦞 Roststappikar 🖬 Kons 🗬 Roundow | ณร์ไขทำใช้<br>Neppliment.in reasing com<br>การประเทศได้มีไม่ไปสามมา<br>คัญรู้สะ<br>พร้องวง<br>เหลือกรับไป and |                              |
|                                                                  |                                                                                                    |                              |
|                                                                  |                                                                                                    |                              |
|                                                                  |                                                                                                    |                              |

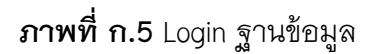

5. เลือก cistrain\_dmmt (1) แล้วกดเลือก Import (2) และกดเลือกไฟล์ (3)

| 🗧 🔶 C 🔺 ไม่ปลอดภัย   dm      | mt.cis-training.com/phpmyadmin/db_import.php?db=cistrain_dmmt 🛛 🕶 😫 💋 🕑                                                                                                    |
|------------------------------|----------------------------------------------------------------------------------------------------|
| 👯 แอป 📙 มหร. 💶 Work From Hor | me   💗 BootstrapVue 🖾 Icons 🧼 Roundcube Webmail 🍵 Background 🖪 Input group · Boots                                                                                                    |
| phpMyAdmin<br>এ র ও ় ় ঞ    | <ul> <li>         Operations (*) Database: citain_dimit     </li> <li>         Structure [] SQL (*, Search (*, Constraint, Search (*, Constraint, Search (*, Constrai</li></ul> |
| Recent Favorites             | Importing into the database "cistrain_dmm("2                                                                                                    |
|                              | File to import:                                                                                                    |
|                              | File may be compressed (g/g), zip) or uncompressed.<br>A compressed file's name must end in .[formal].compression]. Example: .sql.zip<br>Browse your computer ufantiation                                                                                                    |
|                              | Sub one handle of quelles (or sign starting num or risk die:     0       Other options:     Image: Starting num or risk die:       Ø Enable foreign key checks                                                                                                    |

**ภาพที่ ก.6** อัพโหลดฐานข้อมูล

6. เลือกไฟล์sqlที่ทำไว้ เพื่ออัพโหลดลงฐานข้อมูล

| Call 9 Call 2 Call   | 📝 Structure 🔲 SQL 🔍                                                                                                    | € 4 <sup>ta</sup> Designer                                                                                                    |             |                        |
|----------------------|----------------------------------------------------------------------------------------------------|----------------------------------------------------------------------------------------------------|-------------|------------------------|
|                      | Importing into th                                                                                                    | ← → ✓ ↑ ■ > Search Results in Desktop ><br>Organize ▼                                                                                                    |             |                        |
| j intormation_schema | File to import:                                                                                                    | * Quick access                                                                                                    |             |                        |
|                      | File may be compressed (liefs name must en<br>A compressed file's name must en<br>Browse your computer: <u>utilianty</u><br>You may also drag and drag a lift<br>Character set of the file: <u>utilianty</u><br>Partial import:<br>Allow the interruption of an i<br>Skip this number of queries (for S | Desktop     Downlos     Downlos     D | om_<br>     | a broak transactions.) |
|                      | Other options:                                                                                                    |                                                                                                    | Open Cancel | 4                      |
|                      | <ul> <li>Enable foreign key checks</li> <li>Format:</li> </ul>                                                                                                    |                                                                                                    |             |                        |
|                      | SQL •                                                                                                    |                                                                                                    |             |                        |

**ภาพที่ ก.7** อัพโหลดไฟล์sqlลงฐานข้อมูล

## 7. หากทำการอัพโหลดฐานข้อมูลสำเร็จจะขึ้นดังรูปภาพ

| hoMuAdmin                  | - 🚮 Server: localhost | » 🗐 D   | atabase: cisti                                                                                                  | ain dmmt      |          |            |           |        |              |                  |           |          |              |  |
|----------------------------|-----------------------|---------|----------------------------------------------------------------------------------------------------|---------------|----------|------------|-----------|--------|--------------|------------------|-----------|----------|--------------|--|
| 64000e                     | M Structure           | SQL     | Search                                                                                                    | Qu            | ery 🚍    | Export     | 🔲 Impo    | t 🥜    | Operations   | Routines 🕑 E     | vents :   | Triggers | ශ්ෂ Designer |  |
| nt Favorites               | Filters               |         |                                                                                                    |               |          |            |           |        |              |                  |           |          |              |  |
| cistrain_dmmt *            | Containing the word:  |         |                                                                                                    |               |          |            |           |        |              |                  |           |          |              |  |
| M amphures                 | Table 🔺               | Acti    | ion                                                                                                    |               |          |            |           |        | Rows 😥 Type  | Collation        | Size      | Overhead |              |  |
| 🖌 blog                     | amphures              | *       | Browse                                                                                                    | Structure     | Rearch   | ∃i Insert  | Empty     | Drop   | 998 MyISAM   | utf8_bin         | 63.7 KB   |          |              |  |
| 🖌 buy                      | 🗇 blog                | *       | Browse                                                                                                    | Structure     | Search   | ∃ i Insert | Empty     | Drop   | 2 InnoDB     | utf32_general_ci | 32,0 K/B  | -        |              |  |
| y buy_detail               | 🗉 buy                 | *       | Browse                                                                                                    | Structure     | Rearch   | ∃i Insert  | 😭 Empty   | Drop   | 15 MyISAM    | utf8_general_ci  | 2.3 KiB   |          |              |  |
| ealer dealer product       | 🗆 buy_detail          | 索       | Browse                                                                                                    | A Structure   | 🤌 Search | ∃i Insert  | 🙀 Empty   | 🤤 Drop | 21 MyISAM    | utf8_general_cl  | 2.7 KB    | 1        |              |  |
| districts                  | dealer                | *       | Browse                                                                                                    | Structure     | Rearch   | ∃ i Insert | 层 Empty   | Drop   | 3 MyISAM     | utf8_general_ci  | 2.6 KiB   |          |              |  |
| log                        | dealer_product        | Sec.    | Browse                                                                                                    | A Structure   | Search   | }€ Insert  | Empty     | Drop   | 5 MyISAM     | utf8_general_ci  | 2.1 KiB   |          |              |  |
| k news                     | districts             | *       | Browse                                                                                                    | Structure     | Rearch   | 3∉ Insert  | 😭 Empty   | 😂 Drop | 8,860 MyISAM | utf8_bin         | 563.9 KiB |          |              |  |
| product_band               | 🗆 log                 | 10      | Browse                                                                                                    | A Structure   | Search   | a Insert   | 😭 Empty   | C Drop | 960 MyISAM   | utf8_general_ci  | 108.2 KiB | 1        |              |  |
| product_detail             | news                  | *       | Browse                                                                                                    | Structure     | Search   | 3 insert   | 层 Empty   | Drop   | 2 MyISAM     | utf8_general_ci  | 11.4 KB   |          |              |  |
| roduct_list                | product_band          | 1       | Browse                                                                                                    | Structure     | Search   | Ste Insert | Fmpty     | C Drop | 5 MyISAM     | utf8_general_ci  | 2.1 KB    |          |              |  |
| <pre>product_type_pc</pre> | product_detail        | *       | Browse                                                                                                    | Structure     | Search   | 3 i Insert | Empty     | Drop   | 11 MyISAM    | utf8_general_ci  | 21.9 KiB  | 2.2 KB   |              |  |
| promotion                  | product list          | -the    | Browse                                                                                                    | A Structure   | . Search | 3 insert   | Empty     | Drop   | ø MyISAM     | utf8 general ci  | 1.0 KB    |          |              |  |
| send order                 | product_type_po       | -       | Browse                                                                                                    | Structure     | Search   | 3 € Insert | Empty     | C Drop | 3 MyISAM     | utf8_general_ci  | 2.1 KiB   |          |              |  |
| tb_color                   | promotion             | -       | Browse                                                                                                    | A Structure   | Search   | 3 insert   | Empty     | C Drop | 11 MyISAM    | utf8 general ci  | 10.4 KB   |          |              |  |
| tb_invoice                 | provinces             | -       | Browse                                                                                                    | lei Structure | Search   | ∎i Insert  | Empty     | C Drop | 77 MyISAM    | utf8 bin         | 5.3 KB    |          |              |  |
| tb_member                  | send order            | 5       | Browse                                                                                                    | . Structure   | . Search | 3 insert   | Empty     | Drop   | s MvISAM     | utf8 general ci  | 2.3 KB    |          |              |  |
| tb_orders                  | E th color            | -       | Browse                                                                                                    | Le Structure  | · Search | 3. Incort  | Fmnty     | C Dron | s MyISAM     | utf8_general_ci  | 2288      |          |              |  |
| tb_size                    | th invoice            | PA<br>A | Browso                                                                                                    | a Shurtura    | a Search | S. Incort  | Emply     | Drop   | DA MVISAM    | utf8_opperal_ci  | 2.0.00    |          |              |  |
| tb_user                    | C th member           | 24      | Distance                                                                                                    | Chaushure     | Conch    | a alsen    | Re chipty | - Drop | LA MULSAM    | uno_general_ci   | 2.0 100   |          |              |  |
|                            |                       |         | the second second second second second second second second second second second second second second second se |               |          |            |           |        |              |                  |           |          |              |  |

**ภาพที่ ก.8** อัพโหลดฐานข้อมูลสำเร็จ